## Accessing Your 2015-2016 Membership List

1) Log in – Click **"My Account"** in the upper right hand corner of the screen:

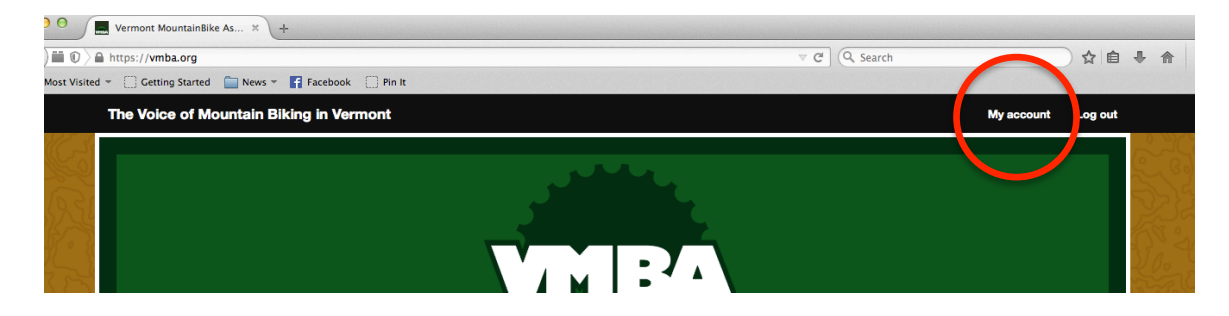

2) Scroll Down until you see a new link titled: **"View Membership Reports Here"** <u>Click that link.</u>

| Postal Code (Home)                                         |
|------------------------------------------------------------|
| Country (Home) United States                               |
| State (Home) VT                                            |
| » Edit Name and Address                                    |
| » View Contact Record<br>» View Contact Dashboard          |
| My Contact Dashboard                                       |
| View your membership list here.                            |
| View Your FOTW Maps                                        |
| FELLOWSHIP<br>OF THE WHEEL<br>View Membership Reports Here |

3) Click the report (blue link) for your chapter's 2015 Membership Details

| in the second | Home     | Visiting VT? -            | Membership | ⊤ Ab            | out –                                                                                                    | Events | • | Resources | • | Trail Conditions |  |  |
|---------------|----------|---------------------------|------------|-----------------|----------------------------------------------------------------------------------------------------|--------|---|-----------|---|------------------|--|--|
|               | Mer      | Member Reports            |            |                 |                                                                                                    |        |   |           |   |                  |  |  |
| ñ             | View All | Reports                   |            |                 |                                                                                                    |        |   |           |   |                  |  |  |
| Sur.          | ✓ Mem    | ber Reports               |            |                 |                                                                                                    |        |   |           |   |                  |  |  |
|               | » 2015 M | ember Details - Fellowshi | ₽          | Provid<br>Can a | Provides a list of members along with their membership status and membership details (Join Date, Start Date, End Date).<br>Can also display contributions (PAYMENTS <sup>C)</sup> ) associated with each membership. |        |   |           |   |                  |  |  |
| \$8           |          |                           |            |                 |                                                                                                    |        |   |           |   |                  |  |  |
| Pro Ca        | View All | Reports                   |            |                 |                                                                                                    |        |   |           |   |                  |  |  |

4) A list of all chapter memberships purchased From January 1, 2015 and on will be listed. Please note – any 2015-2016 memberships to your chapter purchased prior to January 1 will be sent to the chapter liaisons in a separate excel sheet.

To export the list, click the **"Export to CSV"** button. Please note, the "Receive Date" is the date their membership payment was received at VMBA.ORG.

| P                                                              | 2015 Member Details - Fellowship |               |                           |                                          |             |                      |                     |                                                                                         |                |                  |                      |       | -                        |  |
|----------------------------------------------------------------|----------------------------------|---------------|---------------------------|------------------------------------------|-------------|----------------------|---------------------|-----------------------------------------------------------------------------------------|----------------|------------------|----------------------|-------|--------------------------|--|
| Sec.                                                           | Print Report PDF Export to CSV   |               |                           |                                          |             |                      |                     |                                                                                         |                |                  |                      |       |                          |  |
|                                                                | Membersh                         | ip Types      | Is one of F               | ellowship of The Wr                      | heel Indivi | dual, Fellows        | hip of The W        | The Wheel 5-pack, Fellowship of The Wheel Family, Fellowship of The Wheel FAMILY 5-pack |                |                  |                      |       |                          |  |
| Receive Date Between January 1st, 2015 and December 31st, 2015 |                                  |               |                           |                                          |             |                      |                     |                                                                                         |                |                  |                      |       |                          |  |
| 65                                                             | Financial Type Is Member Dues    |               |                           |                                          |             |                      |                     |                                                                                         |                |                  |                      |       |                          |  |
| 25                                                             | Contribution Status Is Completed |               |                           |                                          |             |                      |                     |                                                                                         |                |                  |                      |       |                          |  |
| $\approx$                                                      | Group                            |               | Is Fellowship ALL MEMBERS |                                          |             |                      |                     |                                                                                         |                |                  |                      |       |                          |  |
| كرلا                                                           | Contact<br>Name                  | First<br>Name | Last<br>Name              | Membership<br>Type                       | Status      | Street<br>Address    | City                | Postal<br>Code                                                                          | State/Province | Country          | Email                | Phone | Receive<br>Date          |  |
| ° }                                                            | Castles,<br>Roger                | Roger         | Castles                   | Fellowship of<br>The Wheel<br>Individual | New         | 2 Butler<br>Drive    | South<br>Burlington | 05403                                                                                   | Vermont        | United<br>States | rogerc@skirack.com   |       | January<br>27th,<br>2015 |  |
| 5                                                              | Conner, Jere                     | Jere          | Conner                    | Fellowship of<br>The Wheel<br>Individual | New         | 343<br>Lincoln<br>Rd | Williston           | 05495                                                                                   | Vermont        | United<br>States | jroverp6@comcast.net |       | January<br>23rd,<br>2015 |  |